## どんなことができるの?

- 知りたい地域の介護サービス事業所をネット 上でいつでも自由に探すことができます。
- ■「介護事業所」に加え「地域包括支援センター」 「生活支援等サービス」等の生活関連情報を ホームページでまとめて検索できます。
- 介護サービス事業所の基礎データや特色がわ かります。
- 複数の介護サービス事業所の基礎データを比 較検討できます。

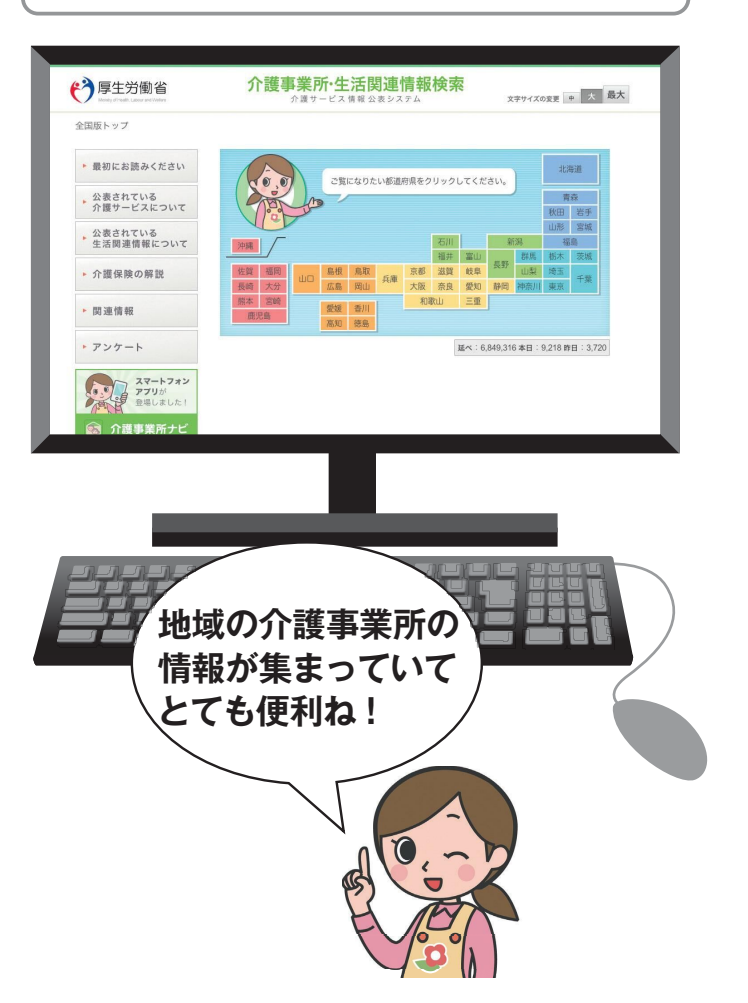

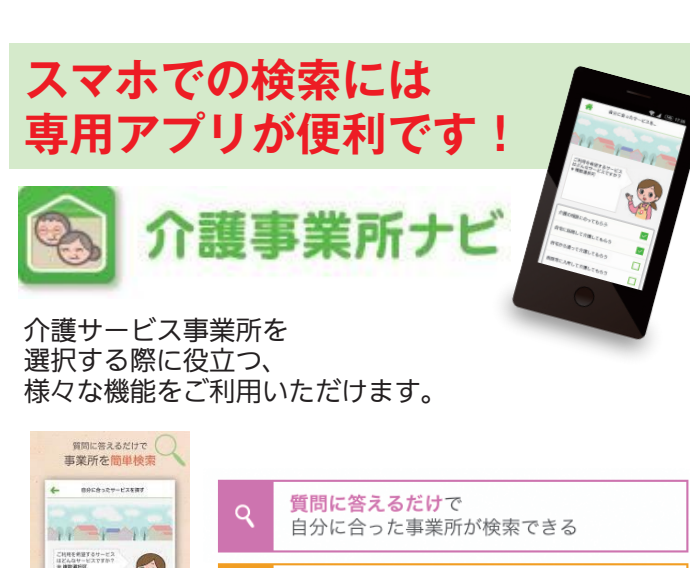

近隣の事業所を手軽に検索できる 100 気になる事業所に電話で問合せ可能 2168-708LT665 COLUMN THE TRACK など

▼ ダウンロードはこちらから ▼

iPhone を ご利用の方

お問合せ先

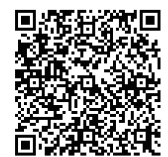

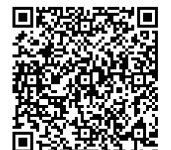

Android を

ご利用の方

平成29年4月版

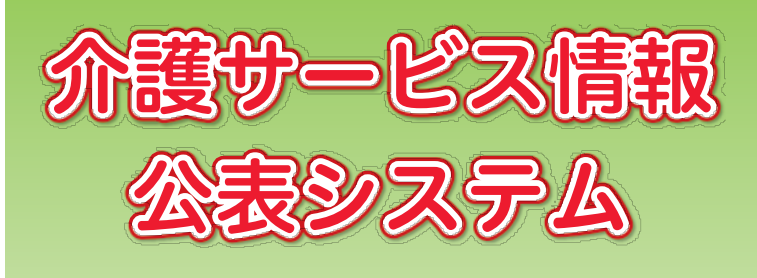

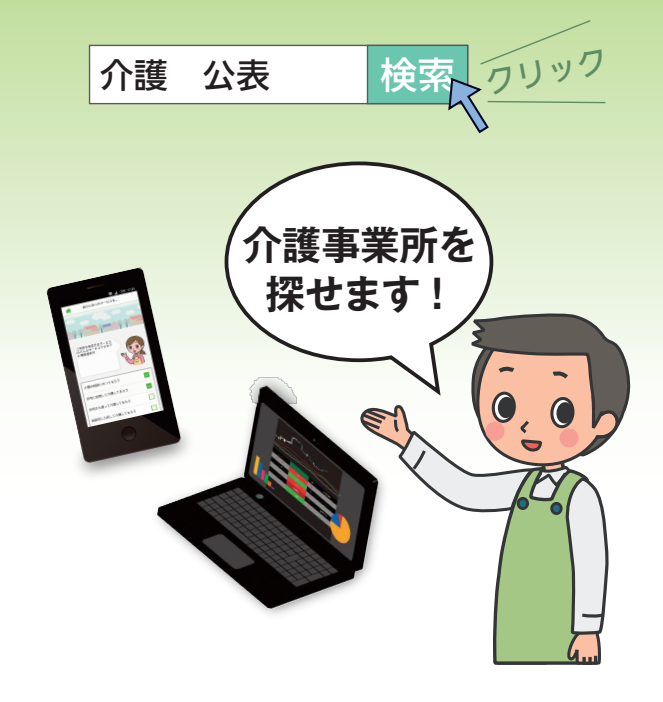

厚牛労働省の「介護サービス情報公表システム」は、 全国の介護サービス事業所のサービス内容などの 詳細情報を、インターネットで自由に検索・閲覧 できるシステムです。ぜひ有効にご活用ください。

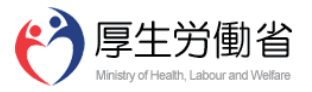

## 『介護事業所検索』ではどんな情報が見られるの?

■ 全体を集約した「事業所の概要」をはじめ、「事業所の詳細」「事業所の特色」「運営状況」などを調べる ことができます。

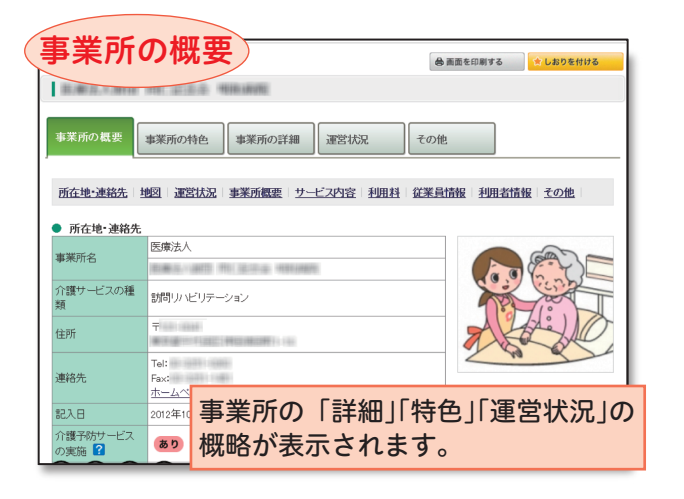

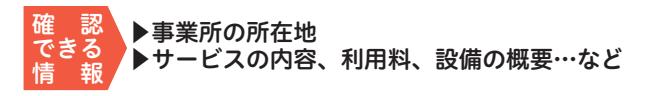

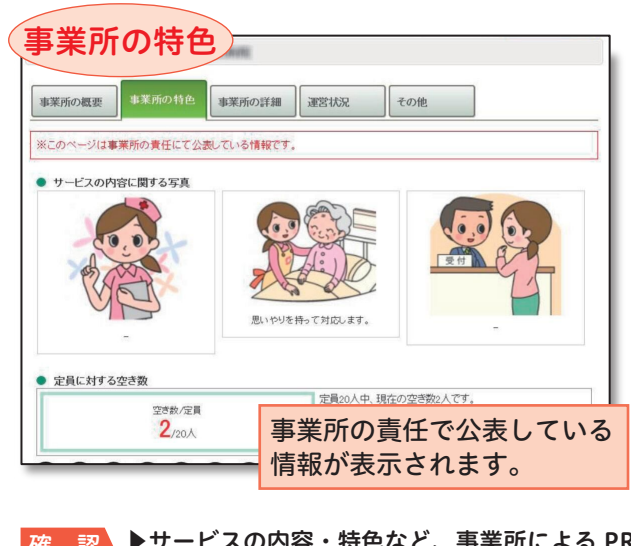

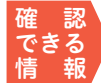

▶サービスの内容・特色など、事業所による PR (写真や動画なども閲覧できます。)事業所の定員や空き情報…など

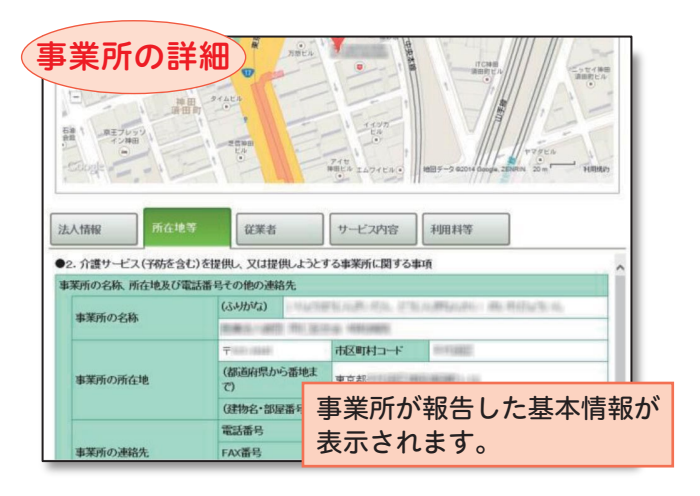

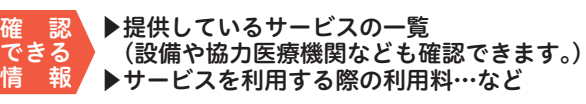

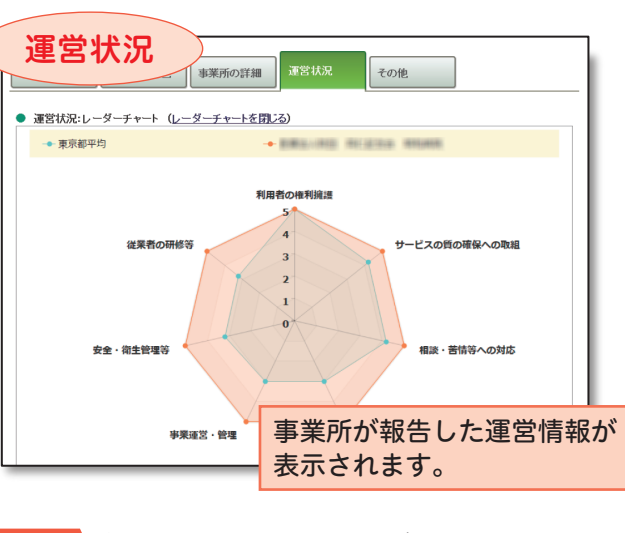

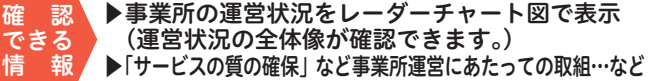

## どうやって介護事業所を検索するの?

## ■「地図から探す」「サービスから探す」「住まいから探す」 「条件検索」など、お好みに応じて検索できます。

各都道府県の「介護事業所検索」ページに以下のようなボタンがありますので、 お好みに応じてクリックし、表示に従ってください。 希望に沿った介護事業所を検索できます。

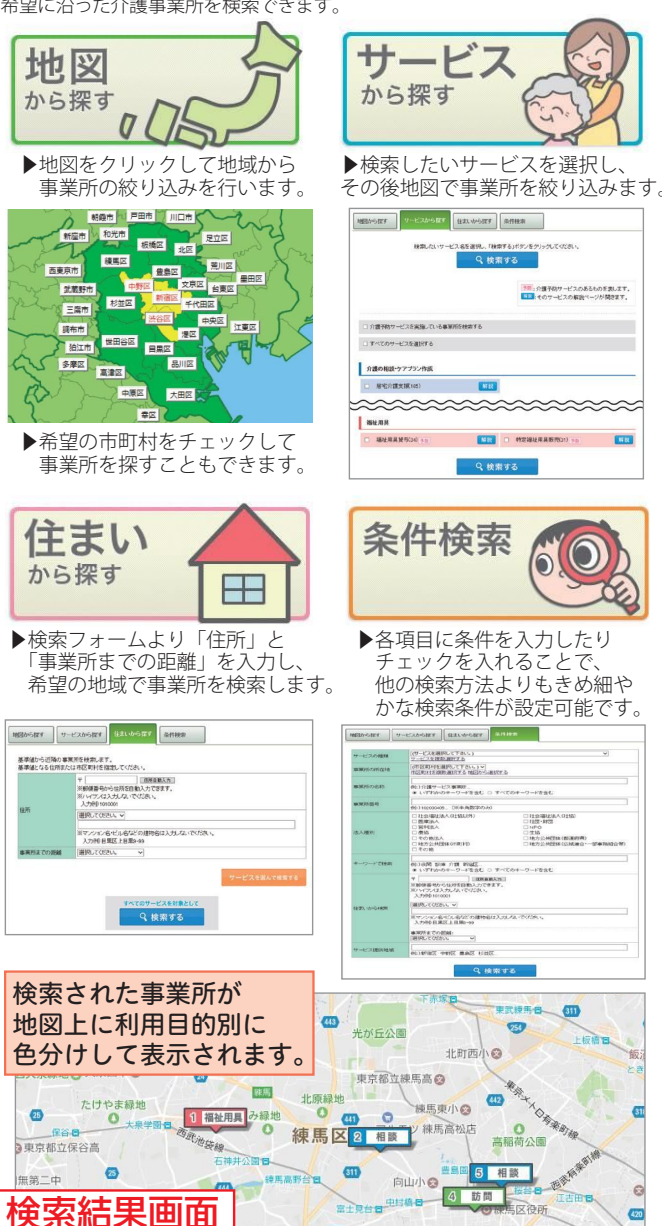